## การใช้รหัสคิวอาร์ (QR Code) สำหรับดาวน์โหลด

## เอกสารการประชุมสามัญผู้ถือหุ้น ประจำปี 2564

ตลาดหลักทรัพย์แห่งประเทศไทย โดยบริษัทศูนย์รับฝากหลักทรัพย์ (ประเทศไทย) จำกัด ในฐานะนายทะเบียนหลักทรัพย์ได้พัฒนาระบบเพื่อให้บริษัทจดทะเบียนในตลาดหลักทรัพย์ฯ ส่ง เอกสารการประชุมผู้ถือหุ้นและรายงานประจำปี ในรูปแบบอิเล็กทรอนิกส์ผ่านรหัสคิวอาร์ (QR Code) ให้ผู้ถือหุ้นสามารถเรียกดูข้อมูลได้อย่างสะดวกและรวดเร็ว

ผู้ถือหุ้นสามารถคาวน์โหลดข้อมูลผ่าน QR Code (ตามที่ปรากฏใน <u>สิ่งที่ส่งมาด้วยลำดับที่ 2</u>) ตามขั้นตอนต่อไปนี้

## สำหรับระบบ iOS

- 1. เปิดกล้อง (Camera) บนมือถือ
- 2. สแกน (หันกล้องถ่ายรูปบนมือถือส่องไป) ที่ QR Code
- 3. หน้าจอจะมีข้อความ (Notification) ขึ้นมาด้านบน ให้กดที่ข้อความนั้น

เพื่อดูข้อมูลประกอบการประชุม

<u>หมายเหตุ</u> : กรณีที่ไม่มีข้อความ (Notification) บนมือถือ ผู้ถือหุ้นสามารถสแกน QR Code จาก

แอปพลิเกชัน (Application) อื่น ๆ เช่น QR CODE READER, Facebook และ Line เป็นต้น

## สำหรับระบบ Android

1. เปิดแอปพลิเคชัน QR Code Reader, Facebook หรือ Line

ขั้นตอนการสแกน QR Code ผ่าน Line

- เข้าไปใน Line แล้วเลือก add friend (เพิ่มเพื่อน)
- เถือก QR Code
- สแกน QR Code
- 2. สแกน QR Code เพื่อดูข้อมูลเอกสารประกอบการประชุม